# Cvičení 9 <u>PARAMETRICKÉ 3D MODELOVÁNÍ – PLECHOVÁ SOUČÁST</u> Inventor Professional 2012

Cílem cvičení je osvojení postupu tvorby modelu plechové součástky.

Po spuštění *Inventor Professional 2012* z ikony na pracovní ploše nastavíme modelovou šablonu pro plechy – v záložce *Metrické* se klikem zvolí ikonka tvaru krychle -*Plech (mm).ipt*, následně se na ploše zobrazí již známá skicovací rovina XY s rastrem pro načrtnutí profilu základního prvku součástky. V horním ikonovém menu se zobrazí nabídka **Plech** – příkazy pro kreslení, kótování, vazby apod. V levém postranním sloupci strom *Modelu* včetně všech prvků *Počátku (Roviny XZ, YZ, XY, osy X, Y, Z, Středový bod)*.

### 1. Konstrukce součásti

#### 1.1. Základní prvek

Do náčrtové roviny XY vykreslíme skicu základny, okótováním a vazbami jí dodáme

správné rozměry. Ke skicování v náčrtové rovině a jsou použity kreslicí příkazy zobrazené v horním ikonovém menu. Při posuvu myší se číselně zobrazuje délka posuvu, je možné skicovat přibližně správnou velikost. **Měřítko** budoucí součásti je vždy **1:1.** 

V následném kótování upravujeme veškeré kóty okamžitě na požadované rozměry. Když je vše okótováno, příkaz *Ukončit náčrt*.

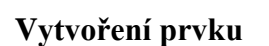

V horním ikonovém menu *Plech* první ikona v pořadí – *Plocha*. Na pracovní ploše se zobrazí dialogové okno, vytvořený profil se vysune na přednastavenou tloušťku. Tím se vytvoří základní prvek, *OK*.

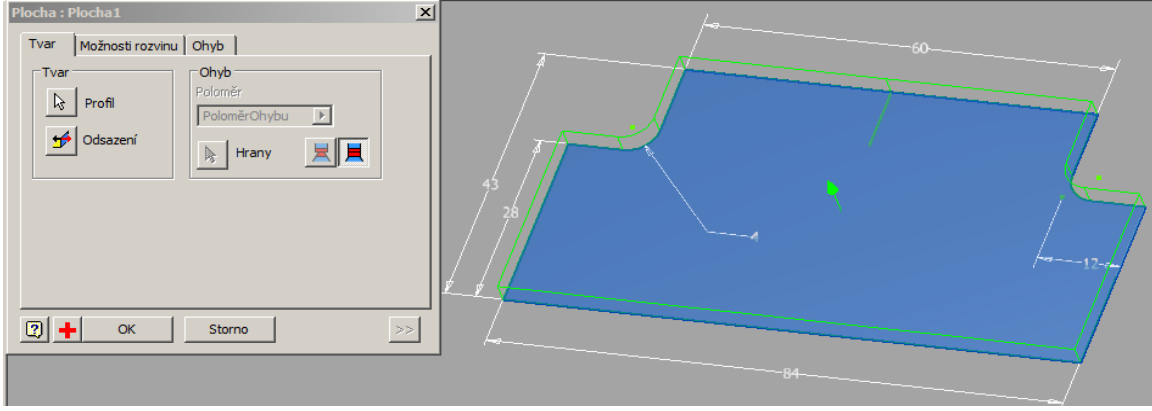

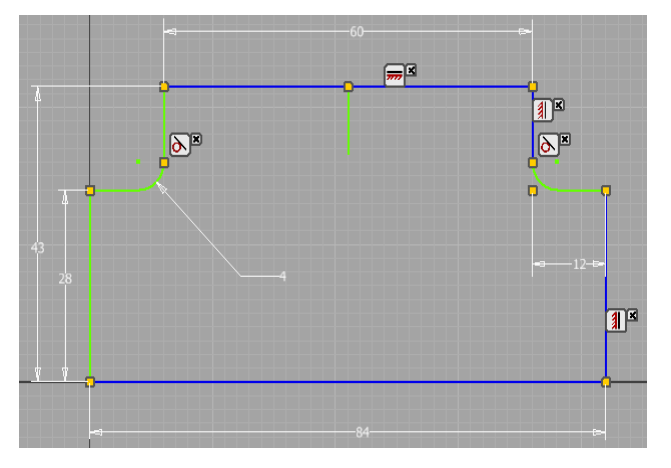

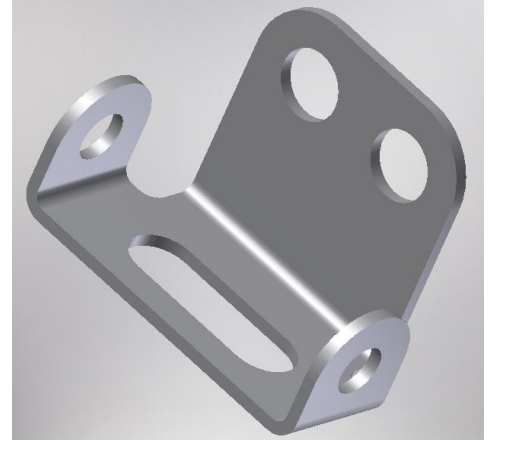

|                                                                                                    |                                                                                                    | Let a second second second second second second second second second second second second second second second                                                                                                    |   |
|----------------------------------------------------------------------------------------------------|----------------------------------------------------------------------------------------------------|----------------------------------------------------------------------------------------------------|---|
| Výchozí plechy                                                                                                    |                                                                                                    |                                                                                                    |   |
| Pravidlo plechu                                                                                                    | y Editor stylů a norem [Knihovna - Pouze ko                                                                              | e čtení]                                                                                                    | × |
| Výchozí_mm                                                                                                    | 🕀 🗧 Barva                                                                                                    | Zpět Nový Uložit Výchozí 🛛 Všechny styly                                                                                                    | - |
| Použit tluditlu z pravida         Styl materiálu         Pode pravida plechu (Výchozí)         Pravido rozvinu         Pode pravida plechu (Výchozí KP-aktor)         Ø         ØX         Storno         Použit | <ul> <li>Covétení</li> <li>Osvétení</li> <li>Pravido plechu</li> <li>Výchozí mmi</li> <li>Styl rozvinu plechu</li> </ul> | Plech [ Výchozí "mm ]<br>List Ohyb Roh<br>List<br>Materiál<br>Výchozí Tu<br>Toušíka<br>0.500 mm<br>N<br>Úhel ohybu rozvinu<br>Hásti úhel ohybu (A)<br>Reprezentace otvorů rozvinu<br>Previct tvarovaného razmku<br>Nezera pokosu, nastřižení nebo šru<br>Froušíka<br>Nezera pokosu, nastřižení nebo šru<br>Froušíka<br>Nezera pokosu, nastřižení nebo šru<br>Províška<br>Nezera pokosu, nastřižení nebo šru<br>Províška<br>Nezera pokosu, nastřižení nebo šru<br>Nezera pokosu, nastřižení nebo šru<br>Nezera pokosu, nast |   |
|                                                                                                    | Importovat                                                                                                    | Hotovo                                                                                                    |   |

Tloušťka plechu a styl tvarování plechu se nastavuje a edituje v horním ikonovém menu *Výchozí plechy*. Ikona s tužkou u okna *Pravidlo plechu* vyvolá otevření *Editoru stylů*, nastavíme tloušťku plechu *3 mm*, *Hotovo*.

### 1.2. Zadní stěna, postranní stěny

Kolmá stěna se připojí příkazem *Obruba* v horním menu. V dialogovém okně označíme hranu ohybu, úhel obruby, výšku *60 mm*. Poloměr ohybu je roven tloušť ce plechu. *OK*.

Obdobně ve dvou krocích vytvoříme i postranní stěny – kolmo do výšky 31 mm.

| Obruba : Obruba1<br>Tvar Možnosti rozvinu Ohyb | Roh                                                               |  |
|------------------------------------------------|-------------------------------------------------------------------|--|
| Hrany<br>I Vybrané<br>Klepnutím přidejte       | Úhel obruby<br>90,0 deg<br>Poloměr ohybu<br>PoloměrOhybu          |  |
| Rozsah výšky<br>Vzdálenost<br>60 mm            | Výškový údaj<br>Výškový údaj<br>Poloha ohybu<br>Poloha ohybu<br>K |  |
| C OK St                                        | orno                                                              |  |

# 1.3. Otvory v zadní stěně

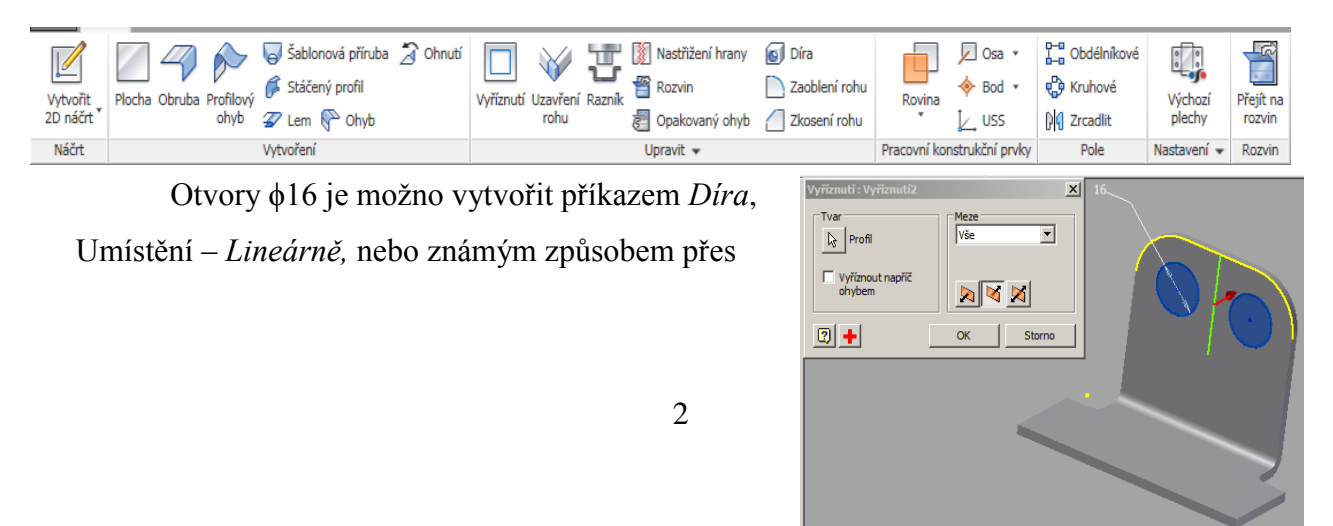

*2D náčrt*, symetricky kolem středové čáry, po dokončení náčrtu zvolit příkaz *Vyříznutí*. *OK*. Obdobně vytvoříme díry v postranních stěnách a oválnou díru v půdorysu.

## <u>1.4. Rozvin</u>

Poslední ikona v horním menu je typická pro plechové součásti, umožňuje vytvořit rozvinutý tvar plechu.

Zpět se vracíme klikem na novou ikonu – *Přejít na ohnutou součást* nebo dvojklikem na *Ohnutý model* ve vyšedlém stromu *Modelu* v levém sloupci.

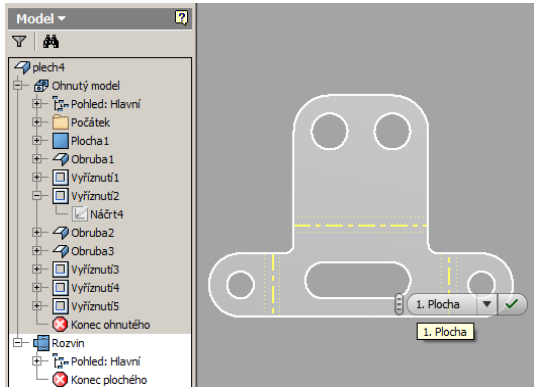

Výkres součásti může vypadat následovně.

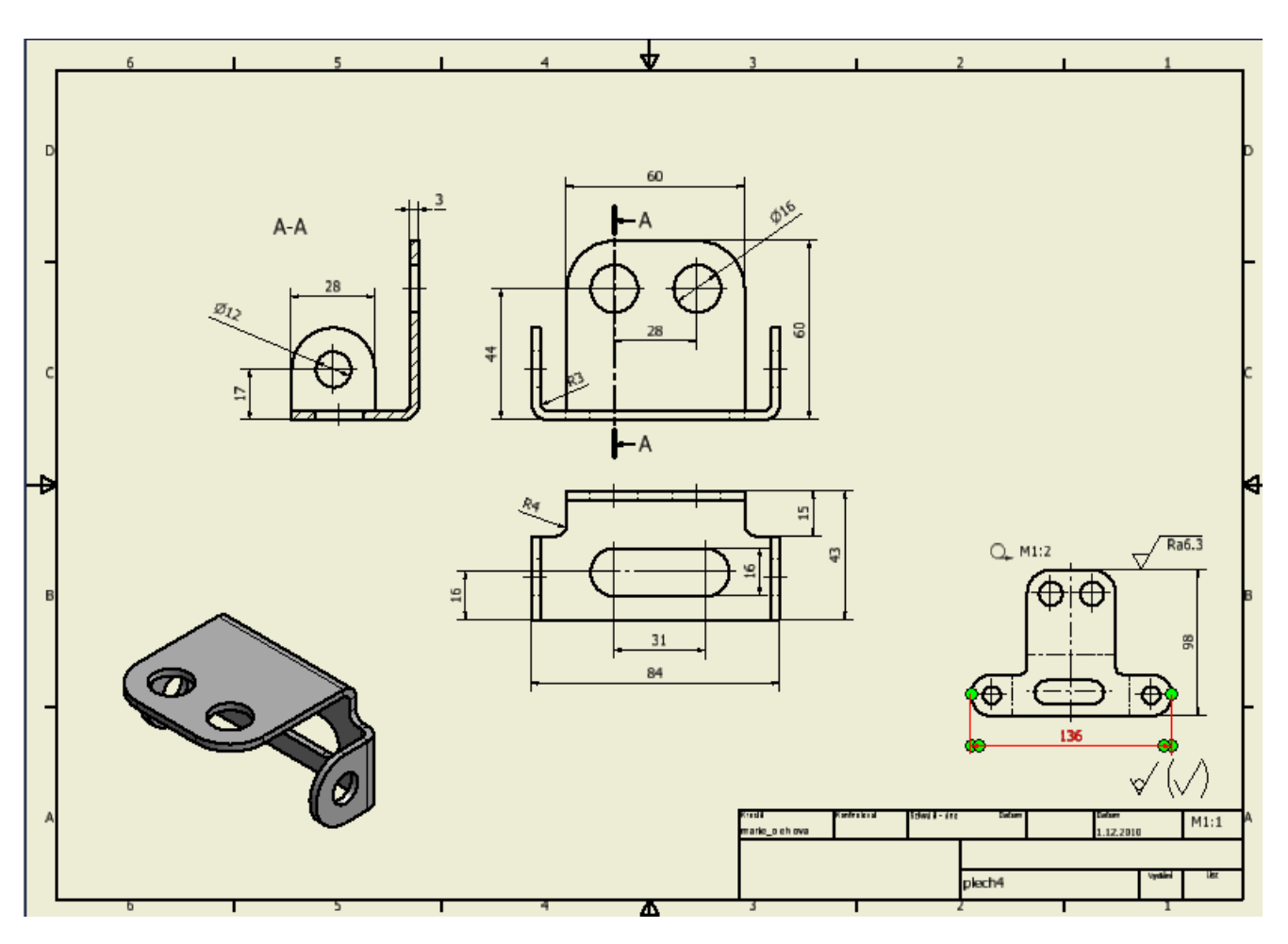